## **Configuring SMTP in IIS 5**

Follow these steps to configure your IIS to send e-mails to all the ".com" domains on the Internet.

- 1. Go to Internet Service Manager→Default SMTP server→Domains.
- 2. Highlight the Domains.
- 3. Right click over it and then select the new domain to create a new remote domain.

| New SMTP Domain Wizar | d                                                                                 |                                                |            | ×      |
|-----------------------|-----------------------------------------------------------------------------------|------------------------------------------------|------------|--------|
|                       | Welcome to the<br>Use this wizard<br>virtual server.<br>Specify the dom<br>Remote | New SMTP Dom<br>to create a new (<br>ain Type: | ain Wizard | ЭМТР   |
|                       | <1                                                                                | Back Ne                                        | ext >      | Cancel |

4. To deliver the mails to all the .com domains, enter \*.com in the remote domain name.

| New SMTP Domain Wizar |                                                                                               |                                             |                         | × |
|-----------------------|-----------------------------------------------------------------------------------------------|---------------------------------------------|-------------------------|---|
|                       | ielect Domain Name<br>What is the address spac<br>by this domain? (For exan<br>Name:<br>*.com | e of mail that is to<br>nple *.net, microso | be delivered<br>(t.com) |   |
|                       |                                                                                               |                                             |                         | _ |
|                       | < Back                                                                                        | Finish                                      | Cancel                  |   |

**Note:** Instead of delivering mails to all the .com domains, you can specifically define a particular domain name here to deliver mails to only this domain like abc.com instead of \*.com.

5. Select the option "Allow incoming mails to be relayed to this domain ".

| *.com Properties                                        | ? ×  |
|---------------------------------------------------------|------|
| General Advanced                                        |      |
| *.com                                                   |      |
| Select the appropriate settings for your remote domain. |      |
| Allow incoming mail to be relayed to this domain        |      |
| Send HELO instead of EHLO                               |      |
| Outbound Security                                       |      |
| Route domain                                            |      |
| Use DNS to route to this domain                         |      |
| C Forward all mail to smart host                        |      |
|                                                         |      |
|                                                         |      |
|                                                         |      |
|                                                         |      |
|                                                         |      |
| OK Cancel Apply                                         | Help |

- 6. Apply the settings as shown above and close this window.
- 7. The simplest configuration for remote email delivery for all .com domains with **anonymous authentication** has been set.

Here are the steps to check you SMTP server configuration.

- 1. Launch Outlook Express.
- 2. Go to tools  $\rightarrow$  Account  $\rightarrow$  Add and then add a new mail account.

| Internet Accour                                                                                                    | nts<br>-               |                                | <u>?</u> ×     |                           |
|----------------------------------------------------------------------------------------------------|------------------------|--------------------------------|----------------|---------------------------|
| All Mail                                                                                                    | News Directory Service |                                | Add            | Mail                      |
| Account                                                                                                    | Туре                   | Connection                     | Remove         | News<br>Directory Service |
| - Revention of the second second seco | al mail (default)      | Any Available<br>Any Available | <br>Properties |                           |
|                                                                                                    |                        | -                              | Set as Default |                           |
|                                                                                                    |                        |                                | Import         |                           |
|                                                                                                    |                        |                                | Export         |                           |
|                                                                                                    |                        |                                | Set Order      |                           |
|                                                                                                    |                        |                                | Close          |                           |

3. During the account creation wizard, in the outgoing mail server address box, enter the name or IP address of your above configured server.

| Internet Connection Wizard                                                                         |        | ×      |
|----------------------------------------------------------------------------------------------------|--------|--------|
| E-mail Server Names                                                                                |        | N.C.   |
| My incoming mail server is a POP3 💽 server.                                                        |        |        |
| Incoming mail (POP3, IMAP or HTTP) server:                                                         |        |        |
| mail.certsbraindumps.com                                                                           |        |        |
| An SMTP server is the server that is used for your outgoing e-mail<br>Outgoing mail (SMTP) server: |        |        |
| Server                                                                                             |        |        |
|                                                                                                    |        |        |
|                                                                                                    |        |        |
|                                                                                                    |        |        |
| < Back                                                                                             | Next > | Cancel |

4. Complete your wizard.

As a last confirmation, compose an e-mail in your outlook express, and send it to your any .com mail address like hotmail.com or yahoo.com.